Karadeniz Teknik Üniversitesi Sağlık Bilimleri Enstitüsü Lisansüstü Programlara Başvuru Kılavuzu

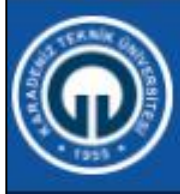

## KARADENİZ TEKNİK ÜNİVERSİTESİ Sağlık Bilimleri Enstitüsü

Enstitümüz

Akademik Takvim

Öğrenci E

Başvuru Sistemi Fo

Form ve Dilekçeler

Etik Kurullar

İletişim

## Lisansüstü Kontenjanlara Başvuru Sistemi İçin Tıklayınız.

# ık Bilimleri Enstitüsü eniz Teknik Üniversitesi

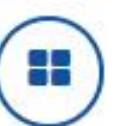

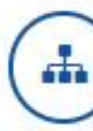

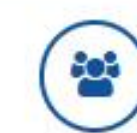

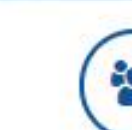

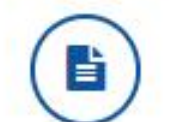

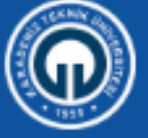

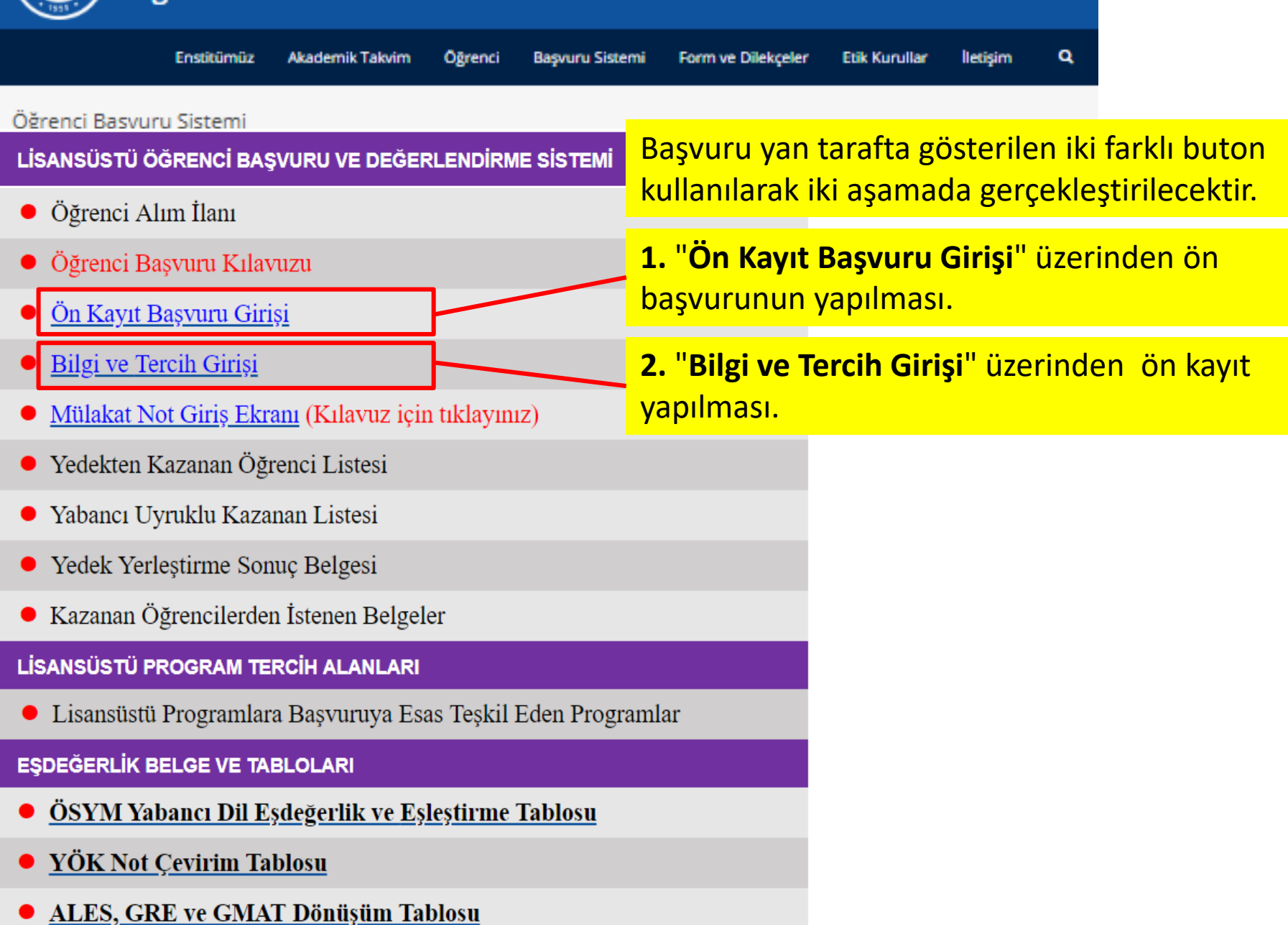

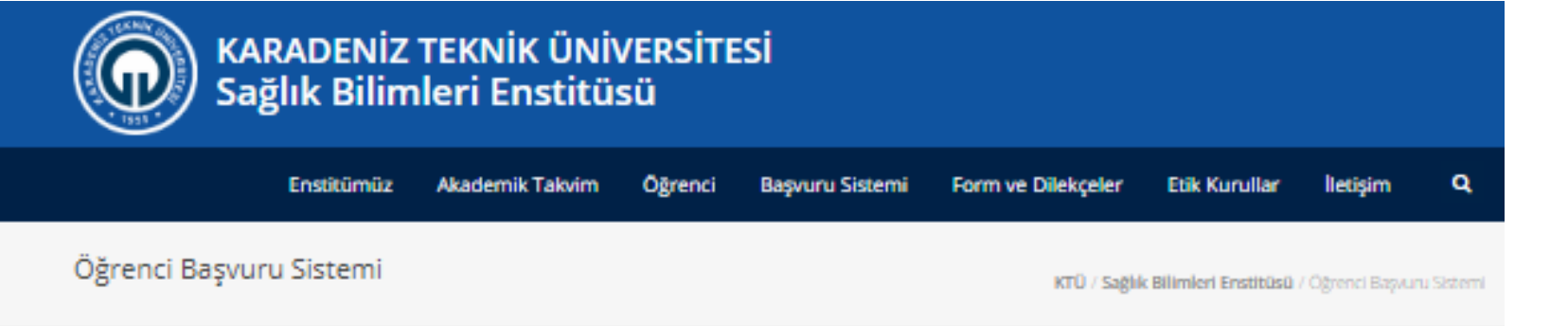

- Öğrenci Alım İlanı
- Öğrenci Başvuru Kılavuzu
- <u>Ön Kayıt Başvuru Girişi</u>
- Bilgi ve Tercih Girişi
- <u>Mülakat Not Giriş Ekranı</u> (Kılavuz için tıklayınız)
- Yedekten Kazanan Öğrenci Listesi
- Yabancı Uyruklu Kazanan Listesi
- Yedek Yerleştirme Sonuç Belgesi
- Kazanan Öğrencilerden İstenen Belgeler

#### LİSANSÜSTÜ PROGRAM TERCİH ALANLARI

Lisansüstü Programlara Başvuruya Esas Teşkil Eden Programlar

EŞDEĞERLİK BELGE VE TABLOLARI

- ÖSYM Yabancı Dil Eşdeğerlik ve Eşleştirme Tablosu
- <u>YÖK Not Çevirim Tablosu</u>
- <u>ALES, GRE ve GMAT Dönüşüm Tablosu</u>

"Lisansüstü (Yüksek Lisans, Doktora) Ön Başvuru Formu" ara yüzüne ulaşmak için "Ön Kayıt Başvuru Girişi" ne tıklayınız.

Sonraki sayfada gösterildiği gibi "Lisansüstü (Yüksek Lisans, Doktora) Ön Başvuru Formu"nu doldurunuz.

### "Lisansüstü (Yüksek Lisans, Doktora) Ön Başvuru Formu"nu aşağıda gösterildiği şekilde doldurunuz.

KARADENİZ TEKNİK ÜNİVERSİTESİ Lisansüstü(Yüksek Lisans, Doktora) Ön Başvuru Formu 11 rakamlı T.C. Kimlik Numaranızı yazınız. TC Kimlik No \* E-Posta \* (Ön başvuru şifrenizin E-postanıza gelen şifreyi giriniz. gönderileceği mail adresiniz) Fotoğraf\* Düz arka planlı vesikalık fotoğrafınızı yükleyin. Fotoğraf Fotoğraf Yükle çerçeveye sığacak şekilde düzenlenmeli. Kullanacağınız dil puanı türünü Başvuruda Kullanılacak Dil Puanınız: YOK OKPDS O UDS O YDS O E-YDS O YÖK Dil O DİĞER seçiniz. Dil puanınız yok ise Değerlendirmede kullanacağınız YOK O ALES O GRE O GMAT. "YOK"u seçiniz. Lisansüstü giriş sınavını seçiniz Seçtiğiniz sınav türüne ait son 5 yıl içinde aldığınız En Yüksek Puan bilgilerini giriniz. Başvuruda kullanacağınız Lisansüstü Giriş Sınavı puan türünü seçiniz. Yil En yüksek puanı aldığınız ALES yılını seçiniz. Dönemi Sonbahar Ikbahar En yüksek puanı aldığınız ALES dönemini Puan Türü Sayısal Sözel Eşit ağırlıkl seçiniz. Puani ALES Puan türünüzü seçiniz. UYARI ! Kurumumuz tarafından girdiğiniz bilgiler kontrol edilerek başvuru işlemişinde kullanacağınız şifreniz e-posta adresinize gönderilecektir. ALES puanınızı yuvalamadan tam olarak 🔲 Okudum. 🖷 giriniz. Ön Başvuru Bilgilerimi Sisteme Gönder Okudum kutusunu işaretleyiniz.

Girdiğiniz verilerin sistemimize ulaşması için butona basınız. Bu butona basıldığında ön kaydınız alınacak ve ön başvuru yapabilmeniz için **Ön Başvuru Sistemine** giriş yapabilmeniz için yukarıda verdiğiniz e-posta adresinize şifre gönderilecektir.

Sisteme girdiğiniz e-posta adresinize gönderilen şifreyi kaydediniz ve bir sonraki aşamaya geçiniz.

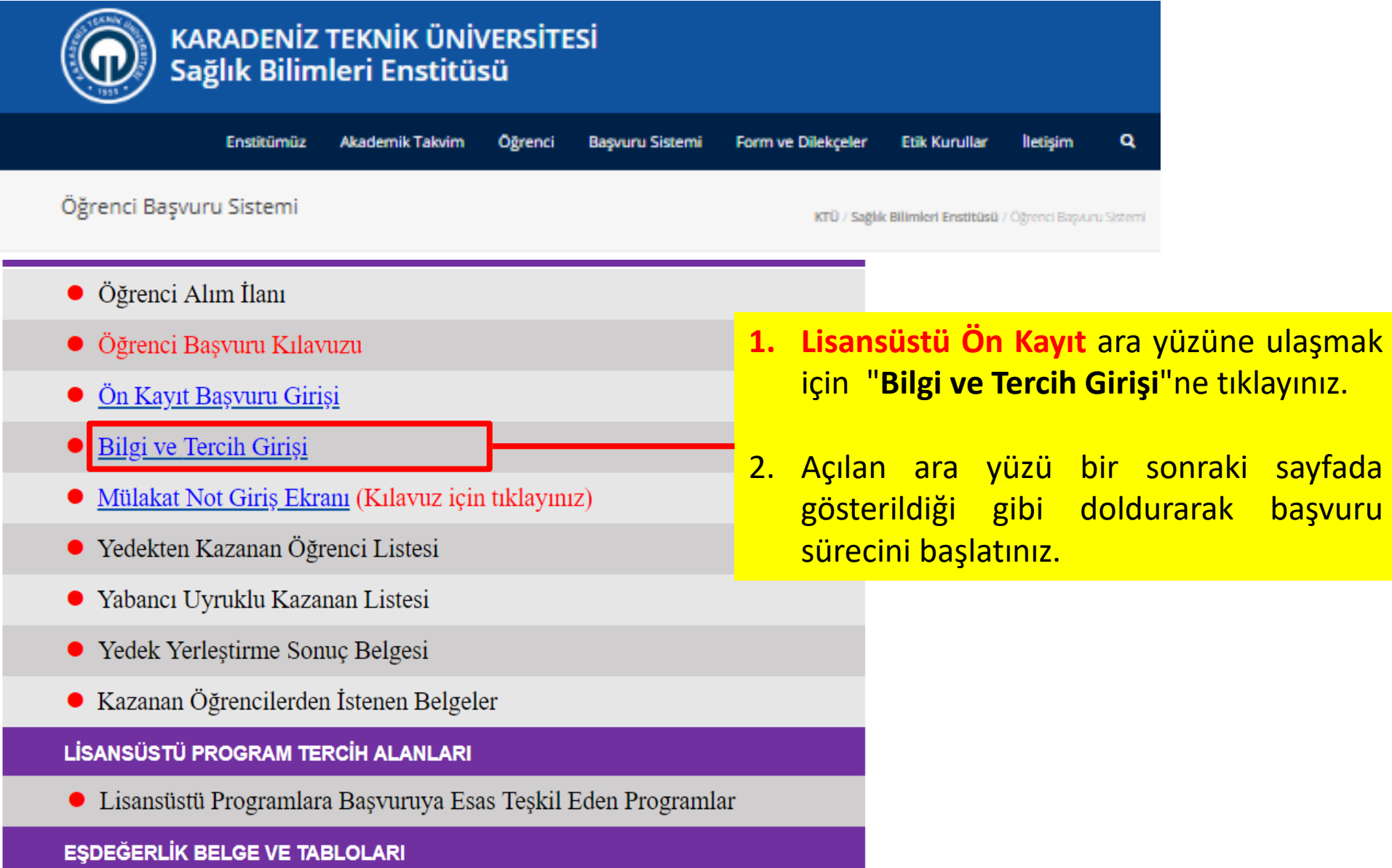

- ÖSYM Yabancı Dil Eşdeğerlik ve Eşleştirme Tablosu
- <u>YÖK Not Çevirim Tablosu</u>
- <u>ALES, GRE ve GMAT Dönüşüm Tablosu</u>

## Lisansüstü Ön Kayıt Sisteminin Doldurulması

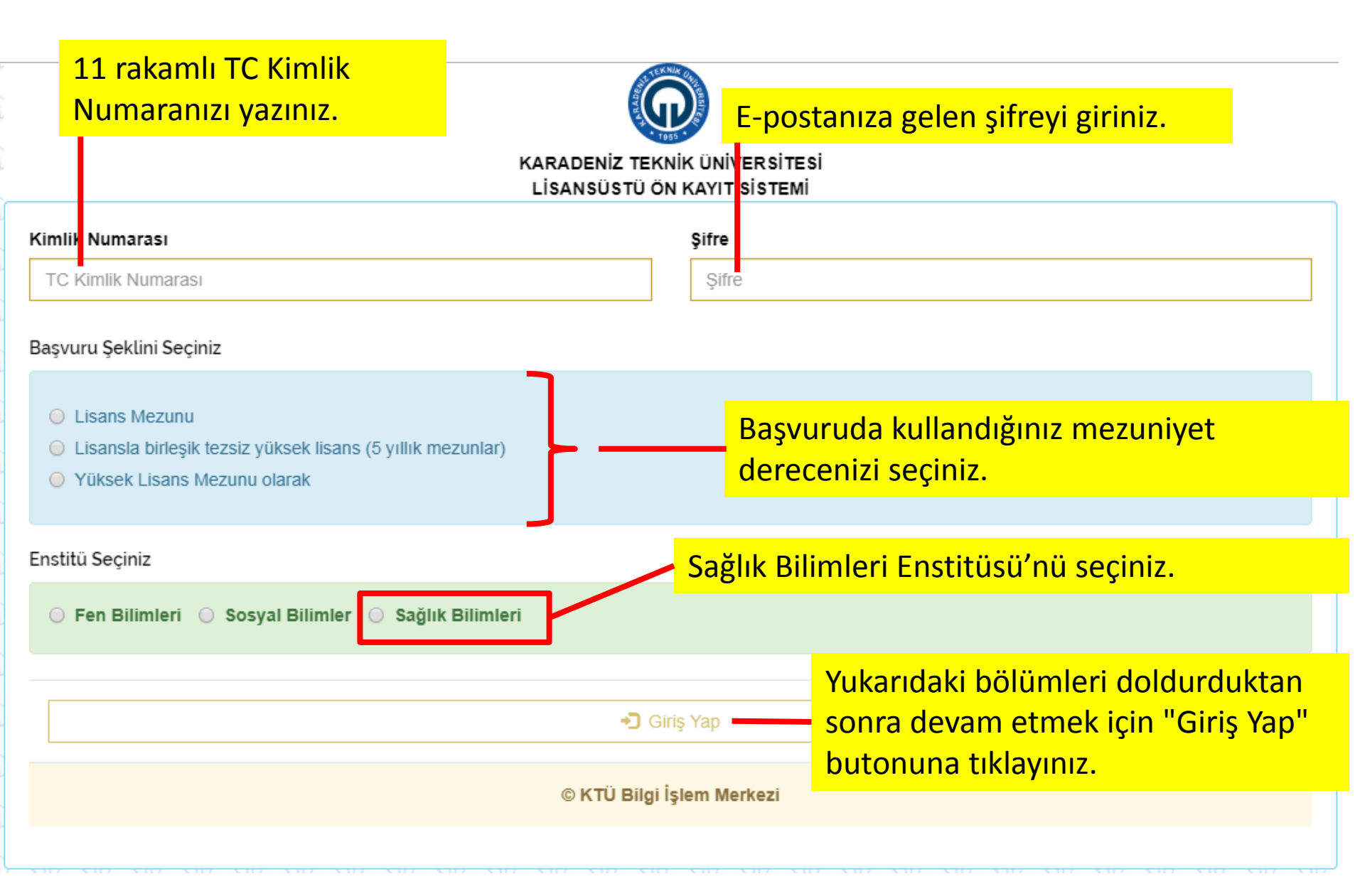

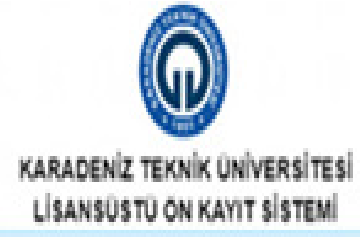

| La.                                                                           |                                    |                                                |  |  |  |
|-------------------------------------------------------------------------------|------------------------------------|------------------------------------------------|--|--|--|
| VA.                                                                           |                                    | Soyadı                                         |  |  |  |
|                                                                               |                                    | - SPA                                          |  |  |  |
| Xoğum Tarihi                                                                  |                                    | Doğum Yeri                                     |  |  |  |
| 27/10/                                                                        |                                    | ARS                                            |  |  |  |
| Ana Adi                                                                       |                                    | Baba Adi                                       |  |  |  |
| Nu                                                                            |                                    | Ain Nurettin                                   |  |  |  |
| G5368525781                                                                   |                                    | E-postu numaranızı giriniz   yasin shn@msn.com |  |  |  |
| LES SAYISAL                                                                   | ALES SÖZEL                         | ALES EA                                        |  |  |  |
| 0.0000                                                                        | 0.0000                             | 0.0000                                         |  |  |  |
|                                                                               |                                    |                                                |  |  |  |
| Dil Puan Türünüz                                                              | Nidadaa sii aa ulibzab ausalaa ÁdV | 'M'den çekilmiştir)                            |  |  |  |
| NI Puan Türünüz<br>KPDS / ÜDS / YDS / E-YDS (Bu sinav                         | iunenne all en yuksek puanniz OST  |                                                |  |  |  |
| NI Puan Türünüz<br>KPOS / ÜDS / YDS / E-YDS (Bu sınav<br>Seçerli Dil Puanınız | iunenne al en yuksek puanniz 031   |                                                |  |  |  |

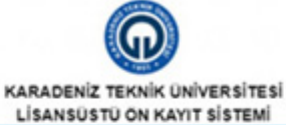

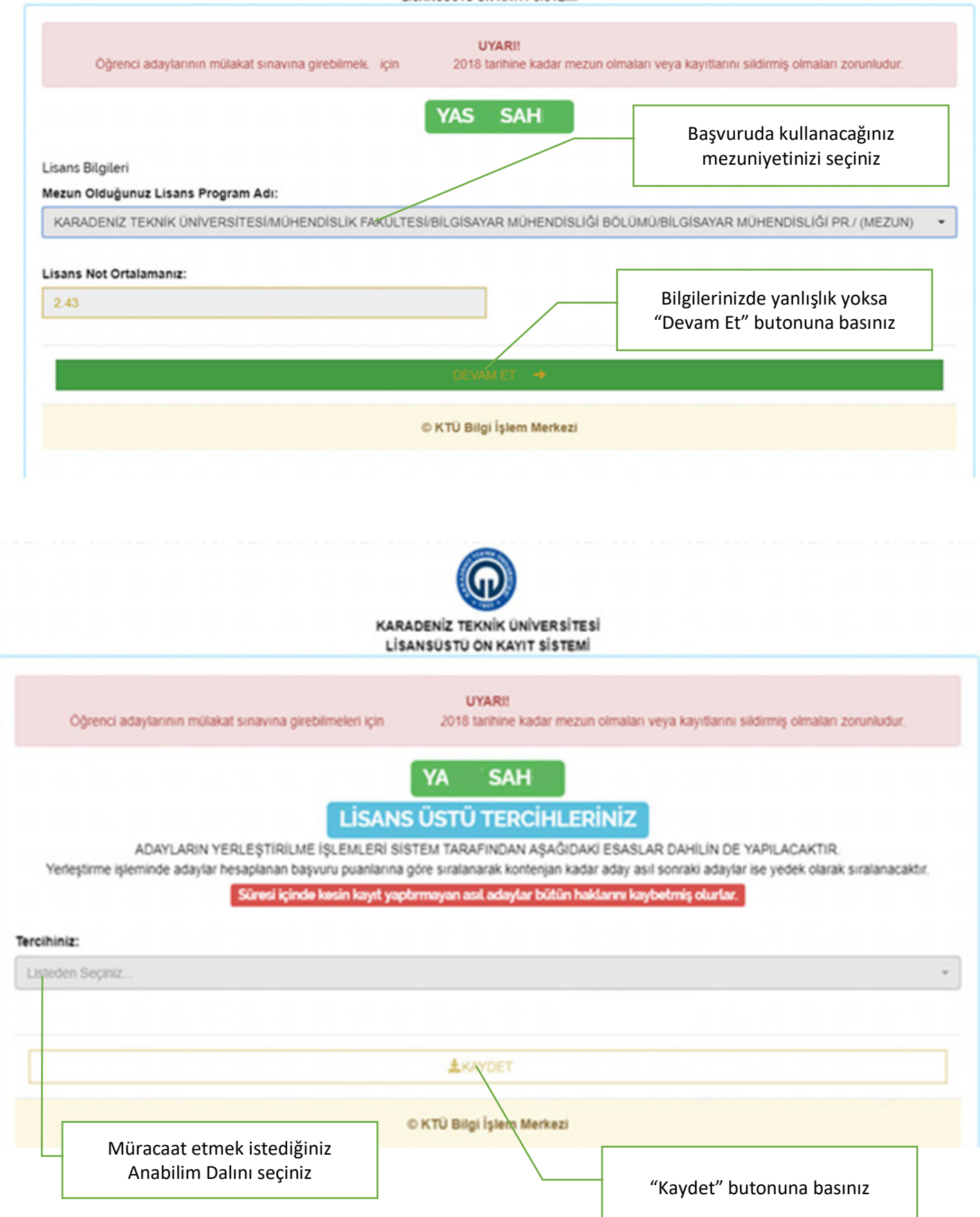

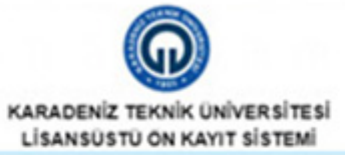

UYARI

Oğrenci adaylarının mülakat sınavına girebilmeleri için 23 Ocak 2018 tarihine kadar mezun olmaları veya kayıtlarını sildirmiş olmaları zorunludur.

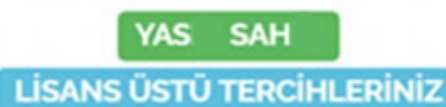

ADAYLARIN YERLEŞTİRİLME İŞLEMLERİ SİSTEM TARAFINDAN AŞAĞIDAKİ ESASLAR DAHİLİN DE YAPILACAKTIR. Yerleştirme işleminde adaylar hesaplanan başvuru puanlarına göre sıralanarak kontenjan kadar aday asıl sonraki adaylar ise yedek olarak sıralanacaktır.

Süresi içinde kesin kayıt yaptırmayan asıl adaylar bütün haklarını kaybetmiş olurlar.

.

#### Tercihiniz:

Fen Bilimleri /-- İş Sağ ve Güv. /-- İş Sağ ve Gü.UÖ T

| Tercih |                                                              | Adı                                                                  | Kontenjan                                                                      |
|--------|--------------------------------------------------------------|----------------------------------------------------------------------|--------------------------------------------------------------------------------|
| Î      | Mezuniyetler<br>LİSANS MEZUNLARI (LİSANS SONRA               | SI TEZSİZ YÜKSEK LİSANS ( UZAKTAN)                                   | 300                                                                            |
|        |                                                              | "Kaydet" butonuna basarak kayıt<br>işleminizi bitiriniz ve aşağıdaki |                                                                                |
|        |                                                              | ± KANDET                                                             | işleminizi bitiriniz ve aşağıdaki                                              |
|        | Anabilim Dalını kontenjanını<br>seçiniz (Alan için veya Alan | © KTÜ Bilgi İşlem Merkezi                                            | işleminizi bitiriniz ve aşağıdaki<br>uyarı notunu gördüğünüzden<br>emin olunuz |

| Yerleş     | ADAYLARIN<br>tirme işleminde adaylı                                     | UYARI!<br>Tebrikler Kaydınız başarı ile tamamlandı.                                                                                                    | ILACAKTIR.<br>yedek olarak sıralanacaktır. |
|------------|-------------------------------------------------------------------------|----------------------------------------------------------------------------------------------------|--------------------------------------------|
| ercihiniz: |                                                                         | (Kayıt kontrol numaranız : 0837548870602 dir. Enstitü ile hertürlü ihtilafınızda bu<br>numarayı ibraz etmek zorundasınız.)                                    |                                            |
| Fen Bilim  | ieri / İş Sağ ve Güv.                                                   | Tercih ettiğiniz kontenjanlar için mezun olduğunuz bölümün uygun olup<br>olmadığını,mezuniyet<br>ortalamalarınızı doğru yazırı yazımadığınızı kontrol ediniz. |                                            |
| Tercih     | Girmis olduðunuz bilgileri son basvuru tarihine kadar dúzellebilirsiniz | Kontenjan                                                                                                    |                                            |
| •          | Mezuniyetler<br>LİSANS MEZUN                                            | Başvuru sonuçlarını TC Kimlik Numarası ve şifrenizi kullanarak bu sayfadan<br>öğrenebilirsiniz.                                                               | 300                                        |
|            |                                                                         | Hemangi bir tercininize yeneşmeniz durumunda interaktir Başvuru Sonuç Saytasının<br>İki adet                                                                  |                                            |
|            |                                                                         | çıktısını alıp belge kontrolù sırasında ilgili Enstitü Müdürlüğüne teslim etmeniz<br>gerekmektedir.                                                           |                                            |
|            |                                                                         |                                                                                                    |                                            |